## Application Note

# **Upgrading Firmware of EZU-100**

Version 1.0 2009-09-02

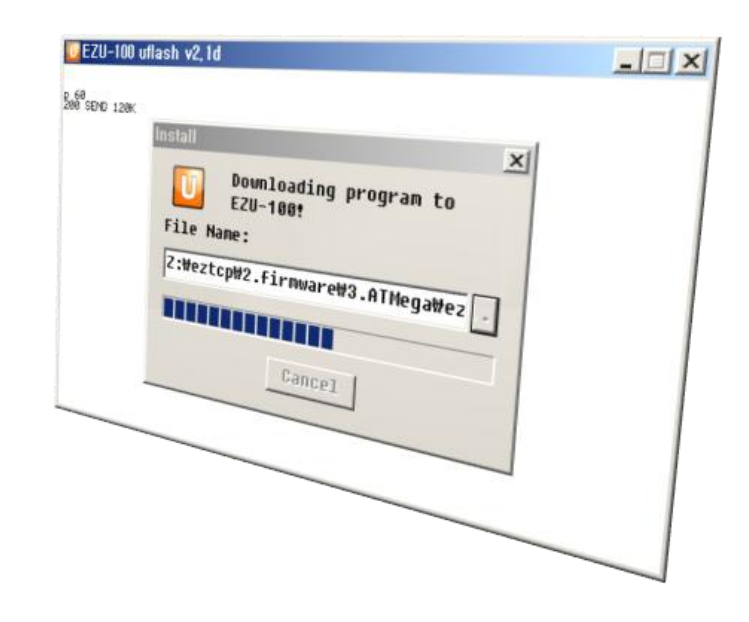

Sollae Systems Co., Ltd. http://www.sollae.co.kr

## Contents

| CONTENTS                      |     |  |
|-------------------------------|-----|--|
| 1 FIRMWARE UPGRADE 2          | 2 - |  |
| 1.1 Introduction 2            | 2 - |  |
| 1.2 Firmware Upgrade          | 2 - |  |
| 1.2.1 Preparation             | 2 - |  |
| 1.2.2 Run uflash              | 2 - |  |
| 1.2.3 Configuring Port        | 3 - |  |
| 1.2.4 Selecting a Firmware    | 4 - |  |
| 1.2.5 Resetting EZU-100       | 5 - |  |
| 1.2.6 Restoring ISP and Reset | 6 - |  |
| 2 REVISION HISTORY            | 7 - |  |

### 1 Firmware Upgrade

#### 1.1 Introduction

Downloading F/W of EZU-100 can be implemented via its serial port. EZU-100 checks its ISP pin when it boots up. If the pin is high, EZU-100 will be operated as normal mode. Otherwise, it operates as ISP mode.

This document is based on EVB interface.

### 1.2 Firmware Upgrade

#### 1.2.1 Preparation

After inserting EZU-100 into EZU-100 EVB, set JP7 of EZU-100 EVB to ISP. And connect a serial cable to PC's COM port and Power it on.

#### 1.2.2 Run uflash

Run uflash.

uflash is a software for sending F/W file through serial.

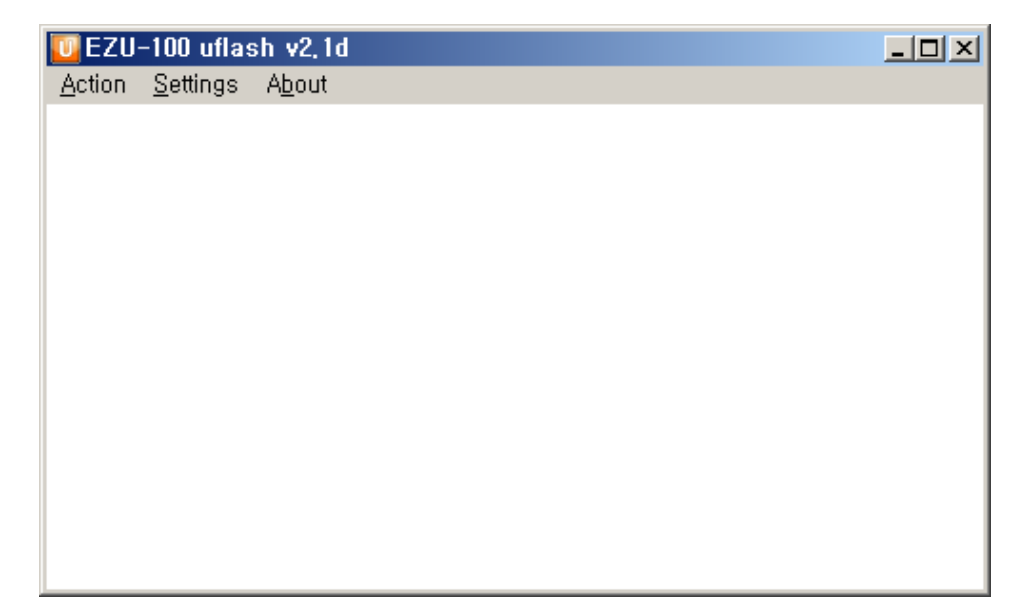

Fig 1-1 Initial window of uflash

#### 1.2.3 Configuring Port

• Disconnect the default serial connection with [Action] -> [Disconnect].

| 🔟 EZU-100 uflash v2,1d               |  |
|--------------------------------------|--|
| <u>Action</u> <u>S</u> ettings About |  |
| <u>C</u> onnect Shift+PgUp           |  |
| <u>D</u> isconnect Shift+PgDn        |  |
| <u>D</u> ownload Shift+F1            |  |
| E <u>x</u> it                        |  |
|                                      |  |
|                                      |  |
|                                      |  |
|                                      |  |
|                                      |  |
|                                      |  |
|                                      |  |
|                                      |  |

Fig 1-2 Disconnecting default connection

• Set as the following with [Settings]. And Select COM port as your environment. In this example, COM8 is used. You should select a COM port which you use.

| Serial Port Setting            |          |  |  |
|--------------------------------|----------|--|--|
| - <u>N</u> ormal communication |          |  |  |
| <u>P</u> ort:                  | C0M8     |  |  |
| <u>B</u> aud Rate:             | 115200 💌 |  |  |
| <u>D</u> ata Bits:             | 8 👻      |  |  |
| P <u>a</u> rity:               | None     |  |  |
| <u>S</u> top Bits:             | 1 💌      |  |  |
| <u>I</u> nstallation Baud Rate |          |  |  |
| (* 115200                      |          |  |  |
| Ok Cancel                      |          |  |  |

Fig 1-3 Window of Setting

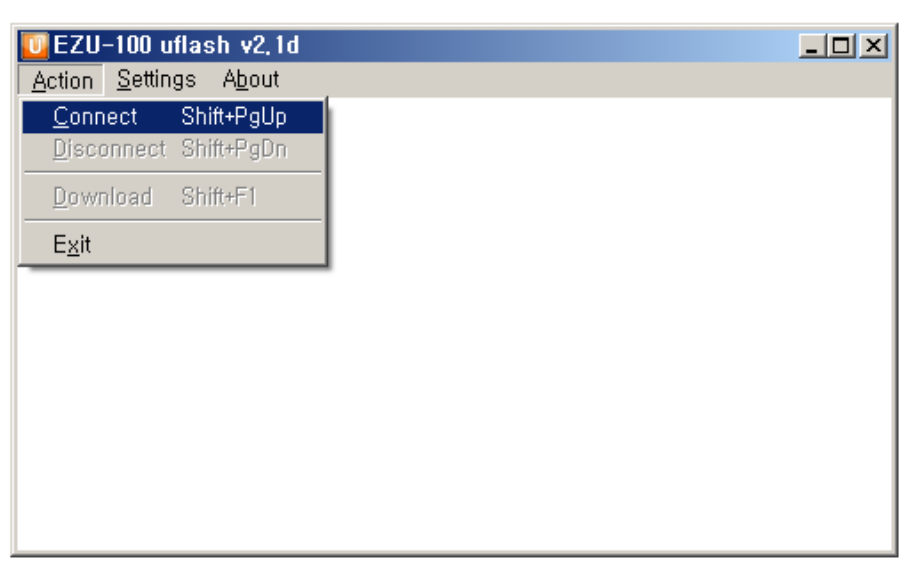

• Open COM port with [Action] -> [Connect]

Fig 1-4 Opening COM port

- 1.2.4 Selecting a Firmware
  - Select a firmware to download with [Action] -> [Download] -> [...]

| 🖸 EZU-100 uflash v2,1d                               |                                                                                                    |                                                                                                    | _O×                                                                                                    |                |
|------------------------------------------------------|----------------------------------------------------------------------------------------------------|----------------------------------------------------------------------------------------------------|----------------------------------------------------------------------------------------------------|----------------|
| Action Settings About                                |                                                                                                    |                                                                                                    |                                                                                                    |                |
| Install                                              |                                                                                                    | ×                                                                                                    |                                                                                                    |                |
| File Name:                                           | 5 reset butto<br>20-1009                                                                                                    | "<br>[-]                                                                                                    |                                                                                                    |                |
|                                                      |                                                                                                    |                                                                                                    |                                                                                                    |                |
| Open                                                 |                                                                                                    |                                                                                                    |                                                                                                    | <u>?</u> ×     |
| Look jn:                                             | 🞯 Desktop                                                                                                    |                                                                                                    | • + 🗈 e                                                                                                    | * 💷 •          |
| My Recent<br>Documents<br>Wy Desktop<br>My Documents | My Documents<br>Why Computer<br>Why Network Places<br>Volo View Express<br>한 한글판 AutoCAD 20<br>Complish_Manual<br>Complish_Manual<br>Complish_Manual<br>Complish_Manual<br>Complish_Manual<br>Complish_Manual<br>Complish_Manual<br>Compliant<br>Adberd: 010_Lite_e<br>Compliant<br>Compliant<br>Compli | C e2Cc<br>II e2Cc<br>M e2Cc<br>M e2Ma<br>102<br>C ezp2<br>II ezp2<br>II ezp2<br>I | onfig<br>onfig-090624<br>onfig10_090728<br>anager<br>fS0en_v15<br>fS0en_v15<br>fS0en_v16<br>rrm<br>aash16e<br>anager<br>shager<br>shager<br>shager<br>shager<br>shager | ℚ wflash_v     |
| My Computer                                          | •                                                                                                    |                                                                                                    |                                                                                                    | •              |
|                                                      | File name: EZ                                                                                                    | J32A                                                                                                    | ]                                                                                                    | • <u>O</u> pen |
| My Network                                           | Files of type: BIN                                                                                                    | I File { <sup>×</sup> . <sup>×</sup> }                                                                                                    |                                                                                                    | Cancel         |
| Places                                               | Γ                                                                                                    | Open as <u>r</u> ead-only                                                                                                    |                                                                                                    |                |

Fig 1-5 Selecting a firmware file

#### 1.2.5 Resetting EZU-100

• If user presses the Reset switch, the firmware will be downloaded automatically.

| Install   | ×                               |
|-----------|---------------------------------|
| U Pi      | ress reset button<br>n EZU-100! |
| File Name | :                               |
| Z:#eztcp# | ł2.firmware₩3.ATMega₩ez 🚺       |
|           |                                 |
| ,         | 01                              |
|           | Cancel                          |

Fig 1-6 Reset

| 🔟 EZU-100 ut  | flash v2,1d                                      |  |
|---------------|--------------------------------------------------|--|
| 200 SEND 120K | Install                                          |  |
|               | Downloading program to<br>EZU-100!<br>File Name: |  |
|               | Z:\#eztcp\#2.firmware\#3.ATMega\#ez              |  |
|               | Cancel                                           |  |
|               |                                                  |  |

Fig 1-7 Progressing download

• If the following messages are shown in the main window of uflash, the downloading would have been completed.

| 🔟 EZU-100 uflas                                                                                                    | sh v2,1d                                         | <u> </u> |
|----------------------------------------------------------------------------------------------------|--------------------------------------------------|----------|
| <u>A</u> ction <u>S</u> ettings                                                                                                 | A <u>b</u> out                                   |          |
| <pre>&lt;(CE-31&gt;B 6/20K<br/>102 CRC 0K<br/>102 CRC 0K<br/>+000 K<br/>+000<br/>+000<br/>+000<br/>+000<br/>+000<br/>+000</pre> | EZU-100 uflash v2.1d 💌<br>Install Success!<br>확인 |          |

Fig 1-8 Successful download

1.2.6 Restoring ISP and Reset

Restore the ISP jumper and reset.

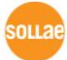

## 2 Revision History

| Date       | Version | Description |
|------------|---------|-------------|
| 2009.09.02 | 1.0     | Created     |

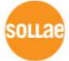